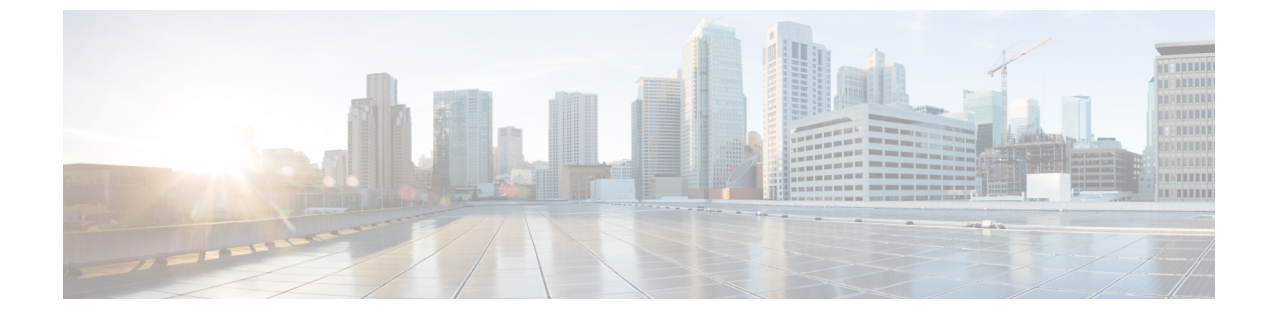

# コントロール プレーンのトラフィック

- コントロール プレーン ポリシングについて (1ページ)
- CoPP プレフィルタについて (9ページ)

# コントロール プレーン ポリシングについて

コントロール プレーン ポリシング (CoPP) はコントロールプレーンを保護し、ネットワークの安定性、到達可能性、およびパケット配信を保証します。

この機能により、コントロールプロセッサに到達可能な各プロトコルに対して、パラメータの 仕様でポリサーを使用したレート制限が可能になります。ポリシングは、ルータまたはレイヤ 3スイッチのIPアドレスのいずれかを宛先とするすべてのトラフィックに適用されます。ネッ トワークデバイスへの一般的な攻撃ベクトルは、過剰なトラフィックがデバイスインターフェ イスに転送されるサービス妨害(DoS)攻撃です。

Cisco Application Centric Infrastructure(ACI)リーフおよびスパインスイッチ NX-OS は、DoS 攻撃がパフォーマンスに影響しないようにするために CoPP を提供します。このような攻撃は 誤って、または悪意を持って実行される場合があり、通常は Cisco ACI リーフおよびスパイン スイッチ CPU または CPU 自体のスーパーバイザモジュールに宛てられた大量のトラフィック が含まれます。

Cisco ACI リーフおよびスパインスイッチ スイッチのスーパーバイザモジュールは、管理対象 のトラフィックを次の2つの機能コンポーネント(プレーン)に分類します。

- データプレーン: すべてのデータトラフィックを処理します。NX-OS デバイスの基本的な機能は、インターフェイス間でパケットを転送することです。スイッチ自身に向けられたものでないパケットは、中継パケットと呼ばれます。データプレーンで処理されるのはこれらのパケットです。
- コントロールプレーン:ルーティングプロトコルのすべての制御トラフィックを処理します。ボーダーゲートウェイプロトコル (BGP) や Open Shortest Path First (OSPF) プロトコルなどのルーティングプロトコルは、デバイス間で制御パケットを送信します。これらのパケットはルータのアドレスを宛先とし、コントロールプレーンパケットと呼ばれます。

Cisco ACI リーフスイッチおよびスパインスイッチのスーパーバイザモジュールにはコントロー ルプレーンがあり、ネットワークの操作に重要です。スーパーバイザモジュールの動作が途絶 したり、スーパーバイザモジュールが攻撃されたりすると、重大なネットワークの停止につな がります。たとえば、スーパーバイザに過剰なトラフィックが加わると、スーパーバイザモ ジュールが過負荷になり、Cisco ACI ファブリック全体のパフォーマンスが低下する可能性が あります。別の例としては、Cisco ACI リーフスイッチおよびスパインスイッチのスーパーバ イザモジュールに対する DoS 攻撃は、コントロールプレーンに対して非常に高速に IP トラ フィックストリームを生成することがあります。これにより、コントロールプレーンでは、こ れらのパケットを処理するために大量の時間を費やしてしまい、本来のトラフィックを処理で きなくなります。

次に、DoS 攻撃の例を示します。

- ・インターネット制御メッセージプロトコル (ICMP) エコー要求
- IP フラグメント
- TCP SYN フラッディング

これらの攻撃によりデバイスのパフォーマンスが影響を受け、次のようなマイナスの結果をも たらします。

- ・サービス品質の低下(音声、ビデオ、または重要なアプリケーショントラフィックの低下 など)
- •ルートプロセッサまたはスイッチプロセッサの高い CPU 使用率
- ルーティングプロトコルのアップデートまたはキープアライブの消失によるルートフラップ
- メモリやバッファなどのプロセッサ リソースの枯渇
- •着信パケットの無差別のドロップ

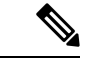

(注) Cisco ACI リーフスイッチとスパインスイッチは、デフォルトで、デフォルト設定の CoPP によって保護されます。この機能では、顧客のニーズに基づいてノードのグループにパ ラメータを調整できます。

#### コントロール プレーン保護

コントロールプレーンを保護するため、Cisco ACI リーフスイッチおよびスパインスイッチで 実行されている Cisco NX-OS はコントロールプレーンのさまざまなパケットを異なるクラスに 分離します。クラスの識別が終わると、Cisco NX-OS デバイスはパケットをポリシングしま す。これにより、スーパーバイザモジュールに過剰な負担がかからないようになります。

#### コントロール プレーンのパケット タイプ:

コントロール プレーンには、次のような異なるタイプのパケットが到達します。

- ・受信パケット:ルーターの宛先アドレスを持つパケット。宛先アドレスには、レイヤ2アドレス(ルータ MAC アドレスなど)やレイヤ3アドレス(ルータインターフェイスのIPアドレスなど)があります。これらのパケットには、ルータアップデートとキープアライブメッセージも含まれます。ルータが使用するマルチキャストアドレス宛てに送信されるマルチキャストパケットも、このカテゴリに入ります。
- ・例外パケット:スーパーバイザモジュールによる特殊な処理を必要とするパケット。たと えば、宛先アドレスが Forwarding Information Base (FIB;転送情報ベース)に存在せず、結 果としてミスとなった場合は、スーパーバイザモジュールが送信側に到達不能パケットを 返します。他には、IP オプションがセットされたパケットもあります。
- ・リダイレクトパケット:スーパーバイザモジュールにリダイレクトされるパケット。ダイ ナミックホストコンフィギュレーションプロトコル (DHCP) スヌーピングやダイナミッ クアドレス解決プロトコル (ARP) インスペクションなどの機能は、パケットをスーパー バイザモジュールにリダイレクトします。
- ・収集パケット:宛先 IP アドレスのレイヤ2 MAC アドレスが FIB に存在していない場合は、スーパーバイザモジュールがパケットを受信し、ARP 要求をそのホストに送信します。

これらのさまざまなパケットは、コントロールプレーンへの悪意ある攻撃に利用され、Cisco ACIファブリックに過剰な負荷をかける可能性があります。CoPPは、これらのパケットを異 なるクラスに分類し、これらのパケットをCisco ACIリーフスイッチおよびスパインスイッチ のスーパーバイザが受信する速度を個別に制御するメカニズムを提供します。

#### CoPP の分類:

効果的に保護するために、Cisco ACI リーフスイッチおよびスパインスイッチ NX-OS は、スー パーバイザモジュールに到達するパケットを分類して、パケットタイプに基づいた異なるレー ト制御ポリシーを適用できるようにします。たとえば、Hello メッセージなどのプロトコルパ ケットには厳格度を緩和し、IPオプションがセットされているためにスーパーバイザモジュー ルに送信されるパケットには厳格度を強化することが考えられます。

| 利用可能なプロ | トコル : |
|---------|-------|
|---------|-------|

| プロトコル  | 説明                                                                                                    |
|--------|----------------------------------------------------------------------------------------------------|
| グリーニング | このプロトコルでは、ブリッジドメインがプ<br>ロキシモードの場合、リーフスイッチが受信<br>した不明なユニキャストトラフィックはハー<br>ドウェアプロキシ (スパインスイッチ) に送<br>信されます。スパインスイッチは、パケット<br>の eth-type を特別な eth-type (0xfff2) に変更し<br>ます。これらのパケットがファブリックポー<br>トを介してリーフスイッチに到達すると、パ<br>ケットはグリーニングの下に分類されます。<br>パケットはリーフスイッチの CPU に送信さ<br>れ、リーフスイッチの CPU は接続された外部<br>デバイスに対して ARP 要求を生成します。 |

| プロトコル      | 説明                                                                                                    |
|------------|----------------------------------------------------------------------------------------------------|
| ToR グリーニング | ToR グリーニングは、エンドポイントが移動<br>するか、リンクフラップのためにクリアされ<br>たときにアクティブになり、送信元リーフス<br>イッチのリモート IP アドレスのエンドポイン<br>トエントリは更新されません。パケットは、<br>接続先リーフスイッチの TEP アドレスを使用<br>して送信元リーフスイッチがら出力されます。<br>接続先リーフスイッチでは、ローカル IP アド<br>レスエントリが欠落しているため、パケット<br>はリーフスイッチ CPUに送信され、それらの<br>IP アドレスに対する ARP 要求が生成されま<br>す。これらのパケットは、ToR グリーニング<br>に分類されます。 |

レート制御メカニズム:

パケットの分類が終わると、Cisco ACI リーフおよびスパインスイッチ NX-OS デバイスには スーパーバイザモジュールに到達するパケットのレートを制御するメカニズムがあります。

ポリシングには、次のパラメータを設定できます。

- ・認定情報レート(CIR):1秒あたりのパケット数(PPS)で指定される、必要な帯域幅。
- ・認定バースト(BC):パケット数で指定され、特定の時間枠内に CIR を超えるが、スケ ジューリングに影響を与えないトラフィックバーストのサイズ。

デフォルトのポリシング ポリシー:

Cisco ACI リーフスイッチおよびスパインスイッチが最初に起動するとき、異なるプロトコル 用に事前定義された CoPP パラメータは、シスコで行ったテストに基づいています。

## CoPP の注意事項と制約事項

CoPP に関する注意事項と制約事項は次のとおりです。

- ・最初にデフォルト CoPP ポリシーを使用し、後で、データセンターおよびアプリケーションの要件に基づいて CoPP ポリシーを変更することをお勧めします。
- CoPPのカスタマイズは継続的なプロセスです。CoPPを設定するときには、特定の環境で 使用されるプロトコルや機能に加えて、サーバ環境に必要なスーパーバイザ機能を考慮す る必要があります。これらのプロトコルや機能が変更されたら、CoPPを変更する必要が あります。
- CoPPを継続的にモニタすることを推奨します。ドロップが発生した場合は、CoPPがトラフィックを誤ってドロップしたのか、または誤動作や攻撃に応答してドロップしたのかを 判定してください。いずれの場合も、状況を分析し、CoPPポリシーを変更する必要を評価します。

- CoPP ポリシーによって、ルーティングプロトコルなどのクリティカルなトラフィック、 またはデバイスへのインタラクティブなアクセスがフィルタリングされないように注意し てください。このトラフィックをフィルタリングすると、Cisco ACI リーフ/スパインへの リモートアクセスが禁止され、コンソール接続が必要となる場合があります。
- CoPP プレフィルタ エントリを誤って設定しないでください。CoPP プレフィルタ エント リは、マルチポッド設定、リモートリーフスイッチ、および Cisco ACI マルチサイト展開 への接続に影響を与える可能性があります。
- APIC UI を使用して、CoPP パラメータを調整することができます。
- プロトコルごとの各インターフェイスはリーフスイッチでのみサポートされています。
- ・プロトコルごとの各インターフェイスで FEX ポートはサポートされていません。
- ・プロトコルごとの各インターフェイスでサポートされているプロトコルは、ARP、ICMP、 CDP、LLDP、LACP、BGP、STP、BFD、および OSPF です。
- プロトコルごとの各インターフェイスの最大の TCAM エントリは 256 です。しきい値を 超過すると、障害が発生します。

## APIC GUI を使用した CoPP の設定

ステップ1 メニューバーで、[ファブリック]>[外部アクセスポリシー]をクリックします。

- ステップ2 [ナビゲーション] ペインで、[ポリシー]>[スイッチ]>[CoPP リーフ] を展開して、[リーフ レベルで適用される CoPP のプロファイルの作成] ダイアログボックスを右クリックし、[リーフ レベルで適用される CoPP のプロファイルの作成] ダイアログ ボックスの次のアクションを実行します。
  - a) [名前] フィールドでポリシー名を追加します。
  - b) [プロファイルのタイプ] フィールドで、プロファイル タイプを選択します。
    - (注) 各プロトコルを個別に設定する場合、[CoPPにカスタム値がある]を選択します。プロファイ ルタイプを選択しない場合、デフォルト値が適用されます。
  - c) [送信] をクリックしてポリシーを作成します。
- ステップ3 [ナビゲーション] ペインで、[スイッチ]>[リーフスイッチ]>[ポリシー グループ] を展開し、[アクセスス イッチ ポリシー グループの作成] ダイアログ ボックスを右クリックして、[アクセススイッチ ポリシー グ ループの作成] ダイアログ ボックスの次のアクションを実行します。
  - a) [名前] フィールドでポリシー名を追加します。
  - b) [COPP リーフポリシー] フィールドで、以前に作成されたポリシーを選択します。
  - c) [Submit] をクリックします。
- ステップ4 [ナビゲーション]ペインで、[スイッチ]>[リーフスイッチ]>[プロファイル]を展開して、[リーフプロファ イルの作成] ダイアログ ボックスを右クリックして、[リーフ プロファイルの作成] ダイアログ ボックスの 次のアクションを実行します。
  - a) [名前] フィールドで、プロファイル名を追加します。

- b) [リーフ セレクタ] 表を展開して、[名前] と [ブロック] フィールドにリーフ情報を追加して、以前作成 した [ポリシー グループ] を選択します。
- c) [次へ]および [終了] をクリックして、CoPP 設定を実行します。

## Cisco NX-OS CLI を使用した CoPP の設定

ステップ1 CoPP リーフ プロファイルを設定します。

#### 例:

```
# configure copp Leaf Profile
apicl(config) # policy-map type control-plane-leaf leafProfile
apicl(config-pmap-copp-leaf) # profile-type custom
apicl(config-pmap-copp-leaf) # set arpRate 786
# create a policy group to be applied on leaves
apicl(config) # template leaf-policy-group coppForLeaves
apicl(config-leaf-policy-group) # copp-aggr leafProfile
apicl(config-leaf-policy-group) # exit
# apply the leaves policy group on leaves
apicl(config) # leaf-profile applyCopp
apicl(config-leaf-profile) # leaf-group applyCopp
apicl(config-leaf-group) # leaf 101-102
apicl(config-leaf-group) # leaf-policy-group coppForLeaves
```

ステップ2 CoPP スパイン プロファイルを設定します。

## 例:

```
# configure copp Spine Profile
apic1(config) # policy-map type control-plane-spine spineProfile
apic1(config-pmap-copp-spine) # profile-type custom
apic1(config-pmap-copp-spine) # set arpRate 786
# create a policy group to be applied on spines
apic1(config) # template leaf-policy-group coppForSpines
apic1(config-spine-policy-group) # copp-aggr spineProfile
apic1(config-spine-policy-group) # exit
# apply the spine policy group on spines
apic1(config) # spine-profile applyCopp
apic1(config-spine-profile) # spine-group applyCopp
apic1(config-spine-group) # spine 201-202
apic1(config-spine-group) # spine-policy-group coppForSpines
```

## REST API を使用した CoPP の設定

ステップ1 CoPP リーフ プロファイルを設定します。

#### 例:

```
<!-- api/node/mo/uni/.xml -->
<infraInfra>
<coppLeafProfile type="custom" name="mycustom">
```

<!-- define copp leaf profile

```
-->
   <coppLeafGen1CustomValues bgpBurst="150" bgpRate="300"/>
 </coppLeafProfile>
 <infraNodeP name="leafCopp">
   <infraLeafS name="leafs" type="range">
      <infraNodeBlk name="leaf1" from ="101" to ="101"/>
     <infraNodeBlk name="leaf3" from ="103" to ="103"/>
     <infraRsAccNodePGrp tDn="uni/infra/funcprof/accnodepgrp-myLeafCopp"/>
    </infraLeafS>
 </infraNodeP>
  <infraFuncP>
    <infraAccNodePGrp name="myLeafCopp">
      <infraRsLeafCoppProfile tnCoppLeafProfileName="mycustom"/> <!-- bind copp leaf policy to</pre>
leaf </infraAccNodePGrp>
                                                                              profile -->
  </infraFuncP>
</infraInfra>
```

ステップ2 CoPP スパイン プロファイルを設定します。

#### 例:

```
<!-- api/node/mo/uni/.xml -->
<infraInfra>
 <coppSpineProfile type="custom" name="mycustomSpine">
                                                                     <!-- define copp leaf profile</pre>
-->
   <coppSpineGen1CustomValues bgpBurst="150" bgpRate="300"/>
 </coppSpineProfile>
 <infraSpineP name="spineCopp">
   <infraSpineS name="spines" type="range">
     <infraNodeBlk name="spine1" from ="104" to ="104"/>
     <infraRsSpineAccNodePGrp tDn="uni/infra/funcprof/spaccnodepgrp-mySpineCopp"/>
   </infraSpineS>
 </infraSpineP>
 <infraFuncP>
    <infraSpineAccNodePGrp name="mySpineCopp">
     <infraRsSpineCoppProfile tnCoppSpineProfileName="mycustomSpine"/> <!-- bind copp spine policy
to
   </infraSpineAccNodePGrp>
                                                                               spine profile -->
  </infraFuncP>
</infraInfra>
```

## **GUI**を使用した CoPP 統計情報の表示

CoPP の調整を適切に行うには、指定のモードの指定のプロトコルでドロップ/許可されたパケット数を知る必要があります。次の手順を使用して、GUI で情報を表示できます。

メニュー バーで、[ファブリック]>[インベントリ]>[ポッド]/番号]>[ノード]/名前]>[コントロール プレーンの統計情報]>[デフォルト]の順にクリックして、クラスのリストから選択し、統計情報の表示形式を設定します。

CoPP によって許可またはドロップされたパケット数に関する統計情報を収集することができます。

## APIC GUI を使用したプロトコル CoPP ポリシーごとの各インターフェ イスの設定

- ステップ1 メニューバーで、[ファブリック]>[外部アクセスポリシー]をクリックします。
- ステップ2 [ナビゲーション] ペインで、[ポリシー]>[インターフェイス]>[CoPP インターフェイス] を展開して、[プ ロトコル CoPP ポリシーごとの各インターフェイスの作成] ダイアログ ボックスを右クリックして、[プロ トコル CoPP ポリシーごとの各インターフェイスの作成] ダイアログ ボックスの次のアクションを実行し ます。
  - a) [名前] フィールドでポリシー名を追加します。
  - b) [CoPP ポリシー プロトコル] 表を展開し、プロトコル名、タイプ、レート、バースト情報を入力しま す。[更新] と [送信] をクリックします。
- ステップ3 [ナビゲーション]ペインで、[インターフェイス]>[リーフインターフェイス]>[ポリシーグループ]>[リー フアクセス ポート ポリシー グループの作成] を展開して、[リーフアクセス ポート ポリシー グループの 作成] ダイアログ ボックスを右クリックして、[リーフアクセス ポート ポリシー グループの作成] ダイア ログ ボックスの次のアクションを実行します。
  - a) [名前] フィールドでポリシー名を追加します。
  - b) [COPP リーフ ポリシー] フィールドで、以前に作成されたポリシーを選択します。
  - c) [Submit] をクリックします。
- ステップ4 [ナビゲーション] ペインで、[インターフェイス]>[リーフ インターフェイス]>[プロファイル]>[リーフ プロファイル] を展開して、[リーフ インターフェイス プロファイルの作成] ダイアログ ボックスを右ク リックして、[リーフ インターフェイス プロファイルの作成] ダイアログ ボックスの次のアクションを実 行します。
  - a) [名前] フィールドで、プロファイル名を追加します。
  - b) [インターフェイス セレクタ] 表を展開し、[名前] および [インターフェイス ID] フィールドにインター フェイス情報を追加して、以前作成した [インターフェイス ポリシー グループ] を選択します。
  - c) [Ok] および [送信] をクリックして、プロトコル CoPP ごとの各インターフェイス設定を完了します。

# NX-OS スタイル CLI を使用するプロトコル CoPP ポリシーごとのイン ターフェイスごとの設定

ステップ1 CoPP クラス マップおよびポリシー マップを定義します。

#### 例:

(config) # policy-map type control-plane-if <name>
 (config-pmap-copp) # protocol bgp bps <value>
 (config-pmap-copp) # protocol ospf bps <value>

ステップ2 リーフのインターフェイスに設定を適用します。

例:

```
(config)# leaf 101
      (config-leaf)# int eth 1/10
      (config-leaf-if)# service-policy type control-plane-if output<name>
```

# RESTAPIを使用するプロトコルごとのインターフェイスあたりのCoPP の設定

プロトコルごとにインターフェイスあたりの CoPP を設定します。

#### 例:

```
<polUni>
   <infraInfra>
   <infraNodeP name="default">
        <infraLeafS name="default" type="range">
            <infraNodeBlk name="default" to ="101" from ="101"/>
        </infraLeafS>
        <infraRsAccPortP tDn="uni/infra/accportprof-default"/>
   </infraNodeP>
   <infraAccPortP name="default">
        <infraHPortS name="regularPorts" type="range">
            <infraPortBlk name="blk1" toPort="7" fromPort="1" toCard="1" fromCard="1"/>
                <infraRsAccBaseGrp tDn="uni/infra/funcprof/accportgrp-copp"/>
        </infraHPortS>
   </infraAccPortP>
   <infraFuncP>
        <infraAccPortGrp name="copp">
            <infraRsCoppIfPol tnCoppIfPolName="pc"/>
        </infraAccPortGrp>
   </infraFuncP>
   <coppIfPol name = "pc" >
        <coppProtoClassP name = "test" matchProto="lldp,arp" rate="505" burst = "201"/>
        <coppProtoClassP name = "test1" matchProto="bgp" rate="500" burst = "200" />
   </coppIfPol>
</infraInfra>
</polUni>
```

# CoPP プレフィルタについて

DDoS 攻撃に対する保護のため、CoPP プレフィルタ プロファイルはスパインとリーフ スイッ チで使用され、指定されたソースと TCP ポートに基づく認証サービスへのアクセスをフィル タします。CoPP プレフィルタ プロファイルがスイッチに展開されるとき、デフォルトでコン トロール プレーン トラフィックは拒否されます。CoPP プレフィルタ プロファイルで指定さ れたトラフィックのみが許可されます。

## サポートされるプラットフォーム

このセクションでは、CoPP プレフィルター機能のサポートされているプラットフォームを示 します。

リーフ スイッチがサポートされています。

- N9K-C93108TC-EX
- N9K-C93108TC-FX
- N9K-C93108YC-FX
- N9K-C93180LC-EX
- N9K-C93180YC-EX
- N9K-C9348GC-FXP

スパイン スイッチがサポートされています。

- N9K-C92300YC
- N9K-C92304QC
- N9K-C9232C
- N9K-C9236C
- N9K-C9272Q
- N9K-C9364C
- N9K C9508 FM 2
- N9K-C9516-FM-E2

## 制限事項

- ・イーサネット タイプ IPv4 または IPv6 パケットだけは、出力 TCAM で一致ことができま す。ARP ND パケットが一致しません。
- ・合計128(ワイドキー)エントリの許可リストに含めることができます。ただし、一部のエントリは、社外秘予約されています。

# GUI を使用した CoPP プレフィルタ、ポリシー グループ、プロファイルの設定

## Cisco APIC GUI を使用した CoPP プレフィルタの設定

このセクションでは、リーフレベルとスパインレベルは、Cisco APIC GUI を使用して、CoPP プレフィルタを設定する方法について説明します。

#### 始める前に

APIC GUI へのアクセス

- ステップ1 [Fabric] > [External Access Policies]をクリックします。
- ステップ2 [Navigation] ペインで、[Policies] > [Switch] をクリックします。
- [Navigation] ペインに [CoPP Pre-Filter for Leaf] および [CoPP Pre-Filter for Spine] ノードが表示されます。
- ステップ3 [Navigation] ペインで、次のオプションから選択します。
  - [CoPP Pre-Filter for Leaf] リーフスイッチの CoPP プレフィルタを作成する場合は、[CoPP Pre-Filter for Leaf] を右クリックして、[Create Profiles for CoPP Pre-Filter To Be Applied At The Leaf Level] を選択します。
  - [CoPP Pre-Filter for Spine] スパインスイッチの CoPP プレフィルタを作成する場合は、[CoPP Pre-Filter for Spine] を右クリックして、[Create Profiles for CoPP Pre-Filter To Be Applied At The Spine Level] を選択 します。

それぞれの CoPP プレフィルターのダイアログが表示されます。

- ステップ4 ダイアログのフィールドに適切な値を入力します。
  - (注) ダイアログ ボックスのフィールドの詳細については、ヘルプ アイコンをクリックすると Cisco APIC ヘルプ ファイルが表示されます。
- ステップ5 完了したら、「送信 (Submit) ] をクリックします。

## 次のタスク

ポリシーグループを設定します。

## GUI を使用したリーフ ポリシー グループの設定

このセクションでは、ポリシーグループを作成する方法について説明します。

#### 始める前に

Cisco APIC GUI にアクセスします。

- ステップ1 [Fabric] > [External Access Policies]をクリックします。
- ステップ2 [ナビゲーション] ペインで、[スイッチ]>[リーフスイッチ] をクリックします。 [ポリシー グループ] ノードが [ナビゲーション] ウィンドウに表示されます。
- ステップ3 [ナビゲーション] ペインの [ポリシー グループ] で、リーフ ポリシー グループを作成するには、[ポリシー グループ] を右クリックして、[アクセス スイッチ ポリシー グループの作成] をクリックします。

それぞれのポリシー グループ ダイアログが表示されます。

- **ステップ4** ポリシー グループ ダイアログから、[名前] フィールドに名前を入力して、適用するポリシー タイプのド ロップダウン矢印をクリックします。選択したポリシータイプに設定されているポリシーがドロップダウ ンリストに表示されます。
  - (注) ダイアログボックスのフィールドの詳細については、ヘルプアイコンをクリックすると Cisco APIC ヘルプ ファイルが表示されます。

ステップ5 完了したら、「送信 (Submit) ] をクリックします。

## 次のタスク

プロファイルを設定します。

## GUI を使用したリーフ プロファイルの設定

このセクションでは、プロファイルを作成する方法について説明します。

#### 始める前に

設定されているポリシー グループが必要です。

- **ステップ1** [Fabric] > [External Access Policies]をクリックします。
- ステップ2 [ナビゲーション] ペインで、[スイッチ]>[リーフスイッチ]>[プロファイル] をクリックします。 [リーフ プロファイル] ノードが [ナビゲーション] ウィンドウに表示されます。
- ステップ3 [ナビゲーション]ペインの[プロファイル]で、リーフスイッチのプロファイルを作成するには、[プロファ イル]を右クリックして [リーフ プロファイルの作成] を選択します。 個別にプロファイル ダイアログが表示されます。
- ステップ4 プロファイルダイアログから [名前] フィールドに名前を入力し、[+]をクリックしてセレクタ情報を入力 します。完了したら、[Update] をクリックします。

[更新]をクリックした後、プロファイルダイアログに戻ります。

- **ステップ5**[次へ]をクリックして、インターフェイス セレクタ プロファイル情報を入力します。
  - (注) ダイアログボックスのフィールドの詳細については、ヘルプアイコンをクリックすると Cisco APIC ヘルプ ファイルが表示されます。

ステップ6 完了したら、[終了] をクリックします。

# CLI を使用した CoPP プレフィルタの設定

## CLI を使用したリーフスイッチの CoPP プレフィルタの設定

このセクションでは、CoPP プレフィルタ ポリシーとポリシー グループを設定し、CLI を使用 してスイッチ ポリシー グループとスイッチ プロファイルを関連付ける方法を説明します。

| ステップ1         | Switch# configure terminal                                                                                                    |
|---------------|----------------------------------------------------------------------------------------------------|
|               | グローバル コンフィギュレーション モードを開始します。                                                                                                    |
| ステップ <b>2</b> | Switch(config)# template control-plane-policing-prefilter-leaf <name></name>                                                                            |
|               | リーフ スイッチの CoPP プレフィルタ プロファイルを作成します。                                                                                                    |
| ステップ <b>3</b> | Switch (config-control-plane-policing-prefilter-leaf)# permit proto { tcp   udp   eigrp   unspecified   icmp   icmpv6   egp   igp   l2tp   ospf   pim } |
|               | 指定された IP プロトコルを許可します。                                                                                                    |
| ステップ4         | Switch (config-control-plane-policing-prefilter-leaf)#exit                                                                                              |
|               | グローバル コンフィギュレーション モードを開始します。                                                                                                    |
| ステップ5         | Switch(config)# template leaf-policy-group <name></name>                                                                                                |
|               | CoPP プレフィルタ ポリシー グループ リーフ スイッチを作成します。                                                                                                    |
| ステップ6         | Switch(config-leaf-policy-group)# control-plane-policing-prefilter <name></name>                                                                        |
|               | CoPP プレフィルタ ポリシーとリーフ ポリシー グループを関連付けます。                                                                                                    |
| ステップ <b>7</b> | Switch(config-leaf-policy-group)# exit <name></name>                                                                                                    |
|               | グローバル コンフィギュレーション モードを開始します。                                                                                                    |
| ステップ8         | Switch(config)# leaf-profile <name></name>                                                                                                    |
|               | リーフプロファイルを作成します。                                                                                                    |
| ステップ9         | Switch(config-leaf-profile)# leaf-group <name></name>                                                                                                   |
|               | リーフ プロファイルとリーフ グループを関連付けます。                                                                                                    |
| ステップ10        | Switch(config-leaf-group)# leaf-policy-group <name></name>                                                                                              |
|               | リーフ グループとリーフ ポリシー グループを関連付けます。                                                                                                    |
|               |                                                                                                    |

## CLI を使用したスパインスイッチの CoPP プレフィルタの設定

このセクションでは、CoPP プレフィルタ ポリシーとポリシー グループを設定し、CLI を使用 してスイッチ ポリシー グループとスイッチ プロファイルを関連付ける方法を説明します。

| ステップ1         | Switch# configure terminal                                                                                                    |
|---------------|----------------------------------------------------------------------------------------------------|
|               | グローバル コンフィギュレーション モードを開始します。                                                                                                    |
| ステップ <b>2</b> | Switch(config)# template control-plane-policing-prefilter-spine <name></name>                                                                            |
|               | スパイン スイッチの CoPP プレフィルタ プロファイルを作成します。                                                                                                    |
| ステップ <b>3</b> | Switch (config-control-plane-policing-prefilter-spine)# permit proto { tcp   udp   eigrp   unspecified   icmp   icmpv6   egp   igp   l2tp   ospf   pim } |
|               | 指定された IP プロトコルを許可します。                                                                                                    |
| ステップ4         | Switch (config-control-plane-policing-prefilter-spine)#exit                                                                                              |
|               | グローバル コンフィギュレーション モードを開始します。                                                                                                    |
| ステップ5         | Switch(config)# <b>template spine-policy-group</b> < <i>name</i> >                                                                                       |
|               | CoPP プレフィルタ ポリシー グループ スパイン スイッチを作成します。                                                                                                    |
| ステップ6         | Switch(config-spine-policy-group)# control-plane-policing-prefilter <name></name>                                                                        |
|               | CoPP プレフィルタ ポリシーとスパイン ポリシー グループを関連付けます。                                                                                                    |
| ステップ <b>1</b> | Switch(config-spine-policy-group)# exit <name></name>                                                                                                    |
|               | グローバル コンフィギュレーション モードを開始します。                                                                                                    |
| ステップ8         | Switch(config)# <b>spine-profile</b> < <i>name</i> >                                                                                                    |
|               | スパイン プロファイルを作成します。                                                                                                    |
| ステップ <b>9</b> | Switch(config-spine-profile)# <b>spine-group</b> < <i>name</i> >                                                                                         |
|               | スパイン プロファイルとスパイン グループを関連付けます。                                                                                                    |
| ステップ10        | Switch(config-spine-group)# <b>spine-policy-group</b> < <i>name</i> >                                                                                    |
|               | スパイン グループとスパイン ポリシー グループを関連付けます。                                                                                                    |

## **REST API**を使用した CoPP プレフィルタの設定

## REST API を使用したリーフ スイッチの CoPP プレフィルタ ポリシーの設定

このセクションでは、REST API を使用してリーフ スイッチの CoPP プレフィルタ ポリシーを 設定する方法について説明します。

**ステップ1**許可リストのエントリとともに CoPP プレフィルタのスイッチ ポリシーを作成します。

<iaclLeafProfile descr="" dn="uni/infra/iaclspinep-spine\_icmp" name="COPP\_PreFilter\_BGP\_Config "
ownerKey="" ownerTag="">
<iaclEntry dstAddr="0.0.0.0/0" dstPortFrom="179" dstPortTo="179" ipProto="tcp" name="bgp" nameAlias=""
srcAddr="0.0.0.0/0" srcPortFrom="179" srcPortTo="179"/>
</iaclLeafProfile>

**ステップ2** CoPP プレフィルタ ポリシーでスイッチ ポリシー グループを作成します。

<infraAccNodePGrp descr="" dn="uni/infra/funcprof/accnodepgrp-COPP\_PreFilter\_BGP\_Config "
name="COPP\_PreFilter\_BGP\_Config" nameAlias="" ownerKey="" ownerTag="">
<infraRsIaclLeafProfile tnIaclLeafProfileName="COPP\_PreFilter\_BGP\_Config"/>
</infraAccNodePGrp>

**ステップ3** スイッチ プロファイルにスイッチ ポリシー グループを関連付けます。

<infraNodeP descr="" dn="uni/infra/nprof-leafP-103" name="leafP-103" nameAlias="" ownerKey=""
ownerTag="">
<infraLeafS descr="" name="103\_Sel" nameAlias="" ownerKey="" ownerTag="" type="range">
<infraLeafS descr="" name="103\_Sel" nameAlias="" ownerKey="" ownerTag="" type="range">
<infraRsAccNodePGrp tDn="uni/infra/funcprof/accnodepgrp-COPP\_PreFilter\_BGP\_Config"/>
<infraNodeBlk descr="" from\_="103" name="nblk1" nameAlias="" to\_="103"/>
</infraLeafS>
</infraLeafS><//infraLeafS>

## REST API を使用したスパインの CoPP プレフィルタ ポリシーの設定

このセクションでは、REST API を使用してスパイン スイッチの CoPP プレフィルタ ポリシー を設定する方法について説明します。

**ステップ1**許可リストのエントリとともに CoPP プレフィルタのスイッチ ポリシーを作成します。

<iaclSpineProfile descr="" dn="uni/infra/iaclspinep-spine\_icmp" name="COPP\_PreFilter\_OSPF\_Config" ownerKey="" ownerTag="">

<iaclEntry dstAddr="0.0.0.0/0" dstPortFrom="unspecified" dstPortTo="unspecified" ipProto="ospfigp" name="" nameAlias="" srcAddr="0.0.0.0/0" srcPortFrom="unspecified" srcPortTo="unspecified"/> </iaclSpineProfile>

**ステップ2** CoPP プレフィルタ ポリシーでスイッチ ポリシー グループを作成します。

<infraSpineAccNodePGrp descr="" dn="uni/infra/funcprof/spaccnodepgrp-COPP\_PreFilter\_OSPF\_Config"
name="COPP\_PreFilter\_OSPF\_Config" nameAlias="" ownerKey="" ownerTag="">

<infraRsIaclSpineProfile tnIaclSpineProfileName="COPP\_PreFilter\_OSPF\_Config"/> </infraSpineAccNodePGrp>

**ステップ3** スイッチ プロファイルにスイッチ ポリシー グループを関連付けます。

```
<infraSpineP descr="" dn="uni/infra/spprof-204" name="204" nameAlias="" ownerKey="" ownerTag="">
<infraSpineS descr="" name="204" nameAlias="" ownerKey="" ownerTag="" type="range">
<infraRsSpineAccNodePGrp tDn="uni/infra/funcprof/spaccnodepgrp-COPP_PreFilter_OSPF_Config"/>
<infraNodeBlk descr="" from_="204" name="nodeblock1" nameAlias="" to_="204"/>
</infraSpineS>
<infraRsSpAccPortP tDn="uni/infra/spaccportprof-204"/>
</infraSpineP>
```

次のタスク

翻訳について

このドキュメントは、米国シスコ発行ドキュメントの参考和訳です。リンク情報につきましては 、日本語版掲載時点で、英語版にアップデートがあり、リンク先のページが移動/変更されている 場合がありますことをご了承ください。あくまでも参考和訳となりますので、正式な内容につい ては米国サイトのドキュメントを参照ください。